## システムバージョン更新方法(Safari)

《手順一覧》

- 1. 【Safari について】を表示
- 2. Safari のバージョンを確認
- 3. バージョン更新処理

## <u>1. 【Safari について】を表示</u>

・Safari 起動画面に表示されている【Safari】ボタンをクリックし、

表示されたメニュー内から【Safari について】を選択します。

| Ś    | Safari                       | ファイル | 編集        | 表示                | 履歴 | ブックマーク | 開発 |
|------|------------------------------|------|-----------|-------------------|----|--------|----|
|      | Safariについて                   |      |           |                   |    |        |    |
|      | Safari機能拡張                   |      |           |                   |    | 11     |    |
| ▼☆ : | <b>環境設定</b><br>このWebサイトでの    |      | の設定.      | <b>೫</b> ,<br>D設定 |    |        |    |
| 8    | 履歴を消去                        |      |           |                   |    |        |    |
| ▶    | サービ                          | え    |           | •                 |    |        |    |
|      | Safariを隠す<br>ほかを隠す<br>すべてを表示 |      | жн<br>хжн |                   |    |        |    |
|      | Safari<br>Appie              | を終了  | _         | ЖQ                |    |        |    |
| 6    | About                        |      |           |                   |    |        |    |
| 6    | Yahoo!                       |      |           |                   |    |        |    |
| 6    | iCloud                       |      |           |                   |    |        |    |
| ▶ 🛅  | コニース                         |      |           |                   |    |        |    |
| ▶ 🛅  | お役立ち                         |      |           |                   |    |        |    |

## 2. Safariのバージョンを確認

・現在の Safari の バージョンが表示されます。

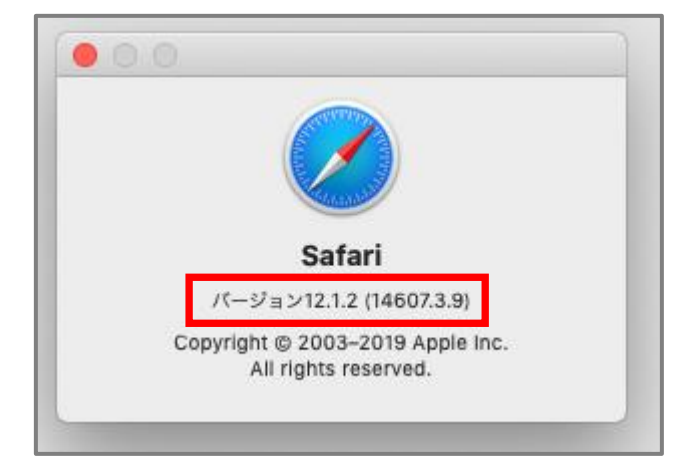

## 3. バージョン更新処理

・Safariの最新は、Macを最新へアップデートすると自動的にインストールされます。 そのため、こちらからは Mac の更新方法をご案内します。

【システム環境設定】をクリックします。

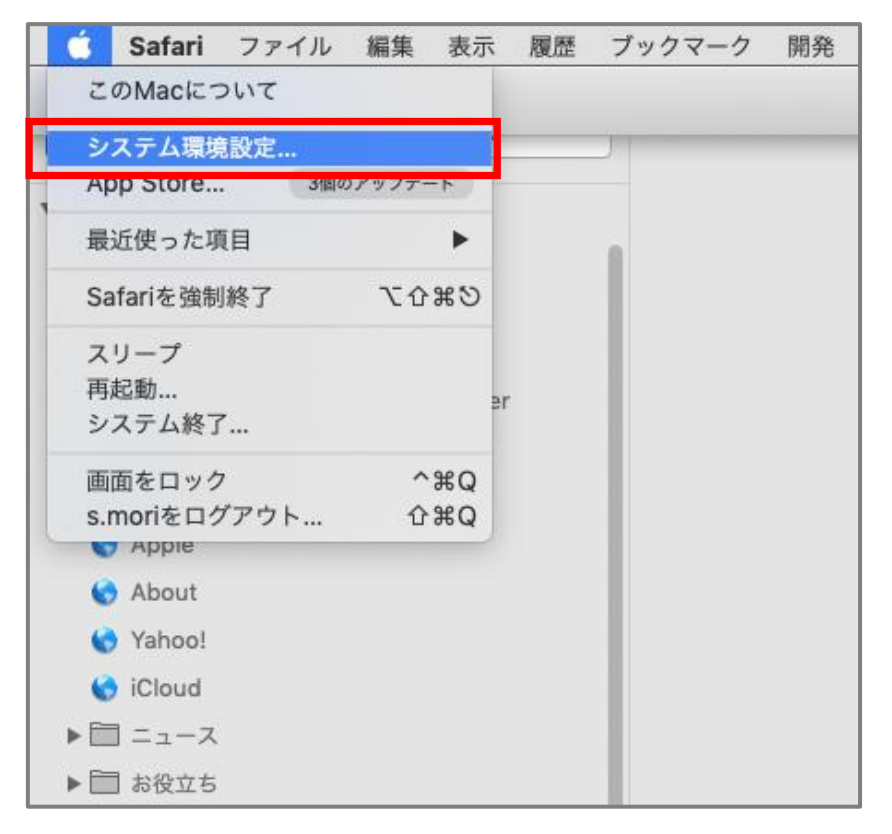

【ソフトウェアアップデート】をクリックしますと、更新データの有無が確認されます。

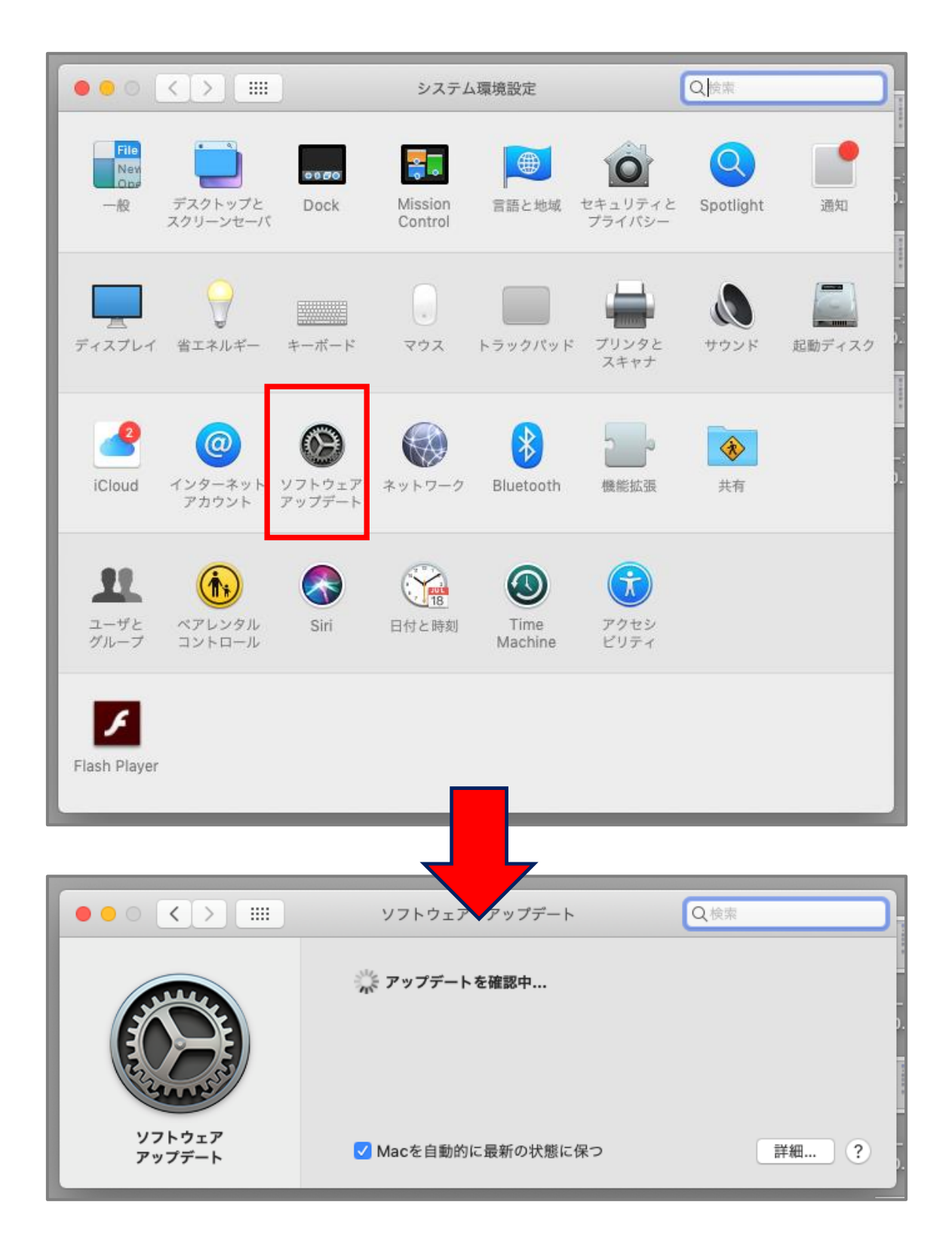

・Mac が最新の場合は、以下の画面が表示されます。

更新の必要はありません。

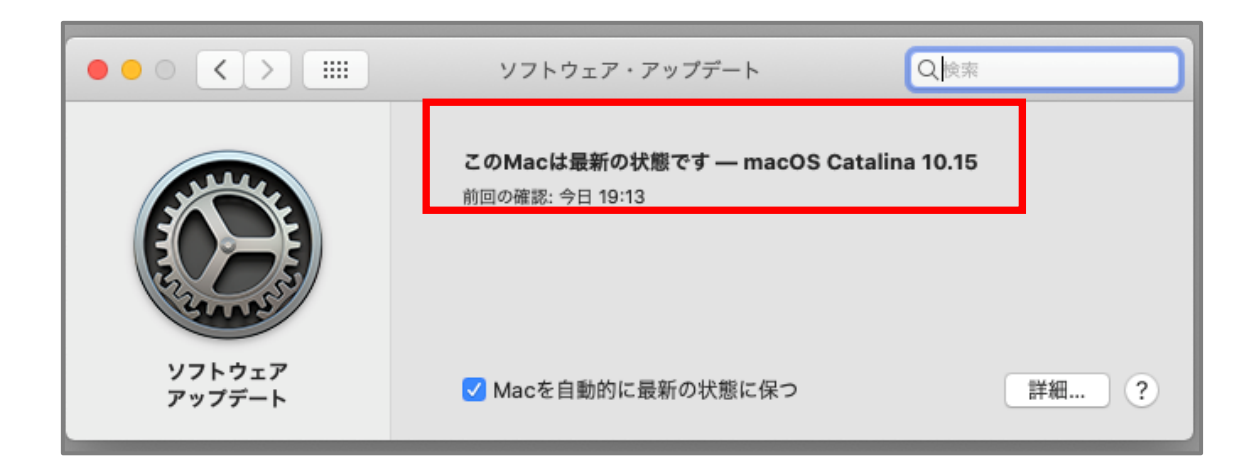

・更新がある場合は、アップグレード内容が表示されますので、

【今すぐアップグレード】ボタンをクリックし、Mac の更新を開始してください。

| ••• <>                                         | ソフトウェア・アップデート Q検索                                                               |  |  |  |  |
|------------------------------------------------|---------------------------------------------------------------------------------|--|--|--|--|
|                                                | macOS Catalina   10.15 - 8.09 GB   詳しい情報                                        |  |  |  |  |
| У7 <b>Р</b><br>7<br>7<br>7<br>7<br>7<br>7<br>7 | ほかにもアップデートがあります。<br>詳しい情報                                                       |  |  |  |  |
| 7777-F                                         | このソフトウェアを使用すると、アップデートしているソフトウェアに付属する <u>元の使用許</u><br><u>諾契約</u> に同意したものとみなされます。 |  |  |  |  |
|                                                | ✓ Macを自動的に最新の状態に保つ 詳細… ?                                                        |  |  |  |  |